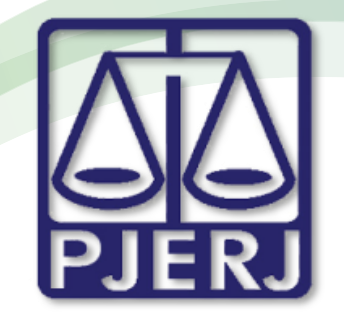

ESTADO DO RIO DE JANEIRO

Secretaria Geral de Tecnologia da Informação

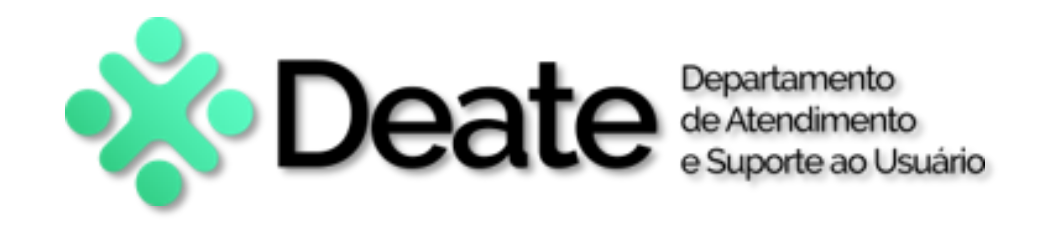

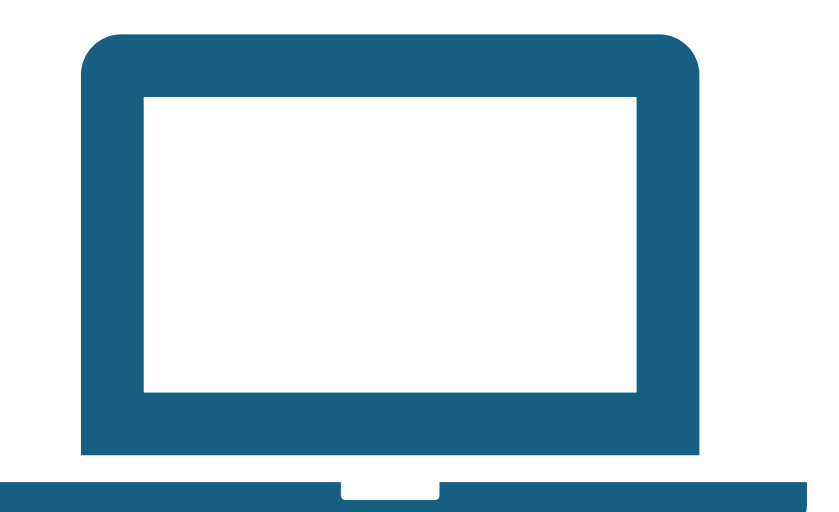

DICA DA SEMANA

# Andamento 4 – Ato Ordinatório Praticado

GABINETE WEB

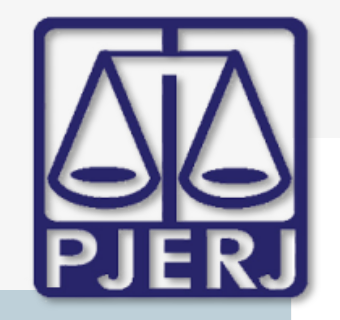

ESTADO DO RIO DE JANEIRO

Secretaria Geral de Tecnologia da Informação

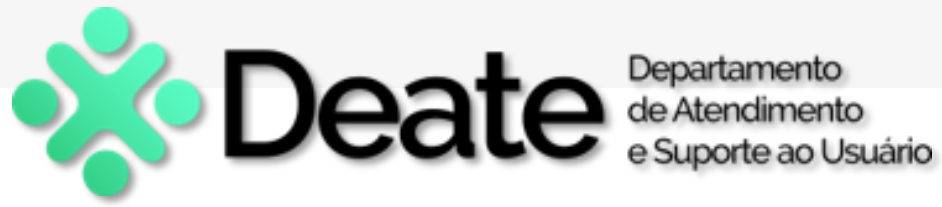

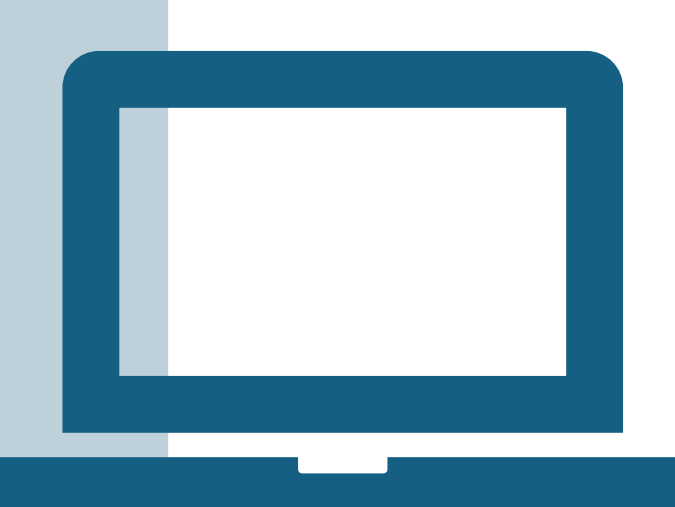

Este manual descreve o passo a passo para a movimentação de processos no sistema Gabinete Web, com foco no andamento 4 - Ato Ordinário Praticado, através das etapas de criação, exclusão e visualização do andamento, além de sua integração com o sistema DCP.

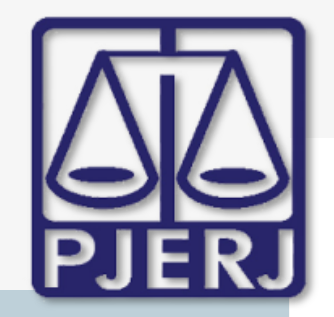

ESTADO DO RIO DE JANEIRO

Secretaria Geral de Tecnologia da Informação

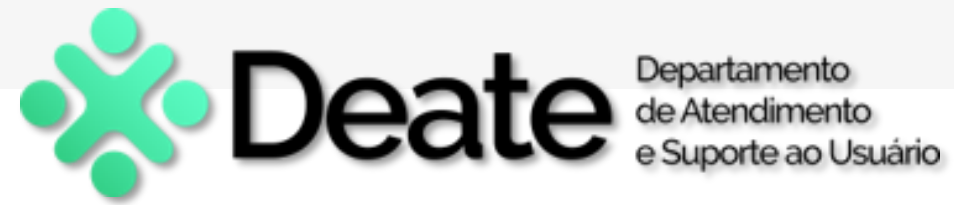

# **CRIANDO O ANDAMENTO 4**

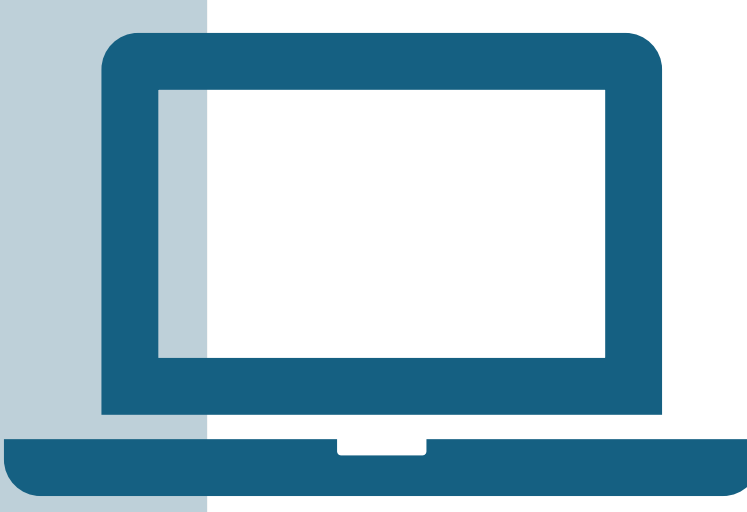

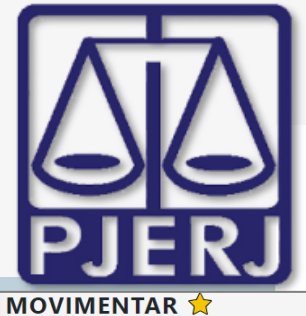

ESTADO DO RIO DE JANEIRO

Secretaria Geral de Tecnologia da Informação

| dos do Processo                                                                                                 |                          |                                                                      |                                                    |     |                                        |                                                                          | ۵ |
|----------------------------------------------------------------------------------------------------|--------------------------|----------------------------------------------------------------------|----------------------------------------------------|-----|----------------------------------------|--------------------------------------------------------------------------|---|
| ração                                                                                                    | Número do process        | so *                                                                 |                                                    |     |                                        |                                                                          |   |
| tiga 🔍 Única                                                                                                    | 0000256-10               | 2011.8.19.0209                                                       |                                                    |     |                                        |                                                                          |   |
| buição                                                                                                    |                          | Partes                                                               |                                                    |     | Próxima Au                             | ıdiência                                                                 |   |
| 9/2011                                                                                                    |                          | MATEUS DELMAR E OUTR                                                 | O X BANCO REAL                                     |     |                                        |                                                                          |   |
| /Assunto                                                                                                    |                          | Processo Relacionado                                                 |                                                    |     | Fase                                   |                                                                          |   |
| edimento Sumário (CADASTRO OU CONVO                                                                             | LAÇÃO ATÉ 17.03.201      | 0000156-55.2011.8.19.020                                             | 9 (Desm.de:)                                       | × • | Selecione                              | um movimento                                                             |   |
|                                                                                                    |                          |                                                                      |                                                    |     | 1 - Conclu                             | isão ao Juiz                                                             |   |
|                                                                                                    |                          |                                                                      |                                                    |     | 4 - Ato Or                             | dinatório Praticado                                                      |   |
|                                                                                                    |                          |                                                                      |                                                    |     |                                        |                                                                          |   |
|                                                                                                    |                          |                                                                      |                                                    |     | 6 - Juntad                             | a                                                                        |   |
|                                                                                                    |                          |                                                                      |                                                    |     | 6 - Juntad                             | a<br>Jusão ao Juiz Vinculado                                             |   |
|                                                                                                    |                          |                                                                      |                                                    |     | 6 - Juntad<br>19 - Concl               | a<br>lusão ao Juiz Vinculado                                             |   |
|                                                                                                    |                          |                                                                      |                                                    |     | 6 - Juntad<br>19 - Concl<br>49 - Concl | a<br>usão ao Juiz Vinculado<br>usão ao Juiz Tabelar                      |   |
|                                                                                                    |                          |                                                                      |                                                    |     | 6 - Juntad<br>19 - Concl<br>49 - Concl | a<br>Iusão ao Juiz Vinculado<br>Iusão ao Juiz Tabelar                    |   |
| OVIMENTAR 🚖                                                                                                    |                          |                                                                      |                                                    |     | 6 - Juntad<br>19 - Concl<br>49 - Concl | a<br>lusão ao Juiz Vinculado<br>lusão ao Juiz Tabelar                    |   |
| OVIMENTAR 🚖                                                                                                    |                          |                                                                      |                                                    |     | 6 - Juntad<br>19 - Concl<br>49 - Concl | a<br>Iusão ao Juiz Vinculado<br>Iusão ao Juiz Tabelar                    |   |
| OVIMENTAR 🚖                                                                                                    |                          |                                                                      |                                                    |     | 6 - Juntad<br>19 - Concl<br>49 - Concl | a<br>Iusão ao Juiz Vinculado<br>Iusão ao Juiz Tabelar                    |   |
| OVIMENTAR 🚖<br>Dados do Processo                                                                                |                          |                                                                      |                                                    |     | 6 - Juntad<br>19 - Concl<br>49 - Concl | a<br>lusão ao Juiz Vinculado<br>lusão ao Juiz Tabelar                    |   |
| OVIMENTAR 🚖<br>Dados do Processo                                                                                |                          |                                                                      |                                                    |     | 6 - Juntad<br>19 - Concl<br>49 - Concl | a<br>usão ao Juiz Vinculado<br>usão ao Juiz Tabelar                      |   |
| OVIMENTAR 🚖<br>Dados do Processo<br>Numeração                                                                   | Número                   | do processo *                                                        |                                                    |     | 6 - Juntad<br>19 - Concl<br>49 - Concl | a<br>Iusão ao Juiz Vinculado<br>Iusão ao Juiz Tabelar                    |   |
| OVIMENTAR 🚖<br>Dados do Processo<br>Numeração<br>Antiga © Única                                                 | <b>Número</b><br>0000256 | do processo *<br>5-10 201                                            | 11.8.19.0209                                       |     | 6 - Juntad<br>19 - Concl<br>49 - Concl | a<br>Iusão ao Juiz Vinculado<br>Iusão ao Juiz Tabelar                    |   |
| OVIMENTAR 🔶<br>Dados do Processo<br>Numeração<br>Antiga © Única<br>Distribuição                                 | <b>Número</b><br>0000256 | do processo *<br>6-10 201<br>Partes                                  | 11.8.19.0209                                       |     | 6 - Juntad<br>19 - Concl<br>49 - Concl | a<br>lusão ao Juiz Vinculado<br>lusão ao Juiz Tabelar                    |   |
| OVIMENTAR 🖈<br>Dados do Processo<br>Numeração<br>O Antiga 💿 Única<br>Distribuição<br>19/09/2011                 | <b>Número</b><br>0000256 | do processo *<br>6-10 201<br>Partes<br>MATEUS DELI                   | 11.8.19.0209<br>MAR E OUTRO X BANCO REA            |     | 6 - Juntad<br>19 - Concl<br>49 - Concl | a<br>usão ao Juiz Vinculado<br>usão ao Juiz Tabelar                      |   |
| OVIMENTAR 🖈<br>Dados do Processo<br>Numeração<br>Antiga © Única<br>Distribuição<br>19/09/2011<br>Classe/Assunto | <b>Número</b><br>0000256 | do processo *<br>5-10 201<br>Partes<br>MATEUS DELL<br>Processo Relac | 11.8.19.0209<br>MAR E OUTRO X BANCO REA<br>cionado | L   | 6 - Juntad<br>19 - Concl<br>49 - Concl | a<br>usão ao Juiz Vinculado<br>usão ao Juiz Tabelar<br>Próxima Audiência |   |

Departamento de Atendimento e Suporte ao Usuário

# **Tela Movimentar**

- Acesse a tela "Movimentar" do processo desejado.
- Clique no botão "Novo".
- No campo "Fase", selecione a opção "4 -Ato Ordinatório Praticado".

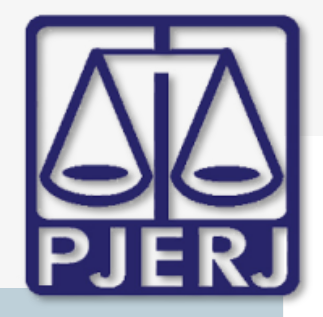

ESTADO DO RIO DE JANEIRO

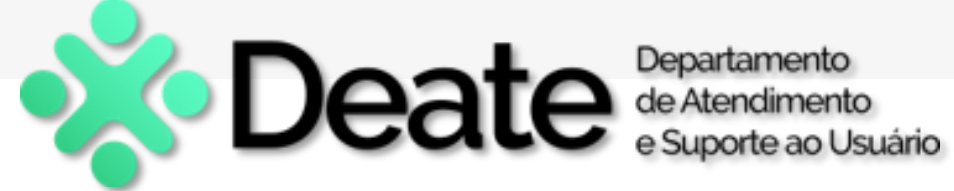

Secretaria Geral de Tecnologia da Informação

## Selecionando o Modelo e o Texto

| Dados da Fase Aviso * / Observação                                                       | Distribuição Resumo Personagens      |             |                                        |                                                               |
|------------------------------------------------------------------------------------------|--------------------------------------|-------------|----------------------------------------|---------------------------------------------------------------|
| < < > » Último Movimento                                                                 | o                                    |             | ۵                                      |                                                               |
| Ato Ordinatório Praticado                                                                |                                      |             |                                        | <ul> <li>O campo "Ato Ordinário</li> </ul>                    |
| Data de inclusão Folhas<br>07/05/2024 100                                                |                                      |             |                                        | Praticado" será                                               |
| Modelo<br>4 - Intimação Autor                                                            |                                      | X *         |                                        | habilitado.                                                   |
| Texto       B       I       U         Ao autor sobre fis. 10/11.       I       I       I | ⊥ ∷ ≟ A≣× A× ⊑ ⊑ ≡ ≡                 |             |                                        | <ul> <li>Selecione o Modelo e<br/>Texto desejados.</li> </ul> |
| Publicar                                                                                 | Data de Expediente<br>informe a data | Publicações | 26                                     |                                                               |
|                                                                                          |                                      |             | B +<br>Salvar Novo Visualizar Processo |                                                               |

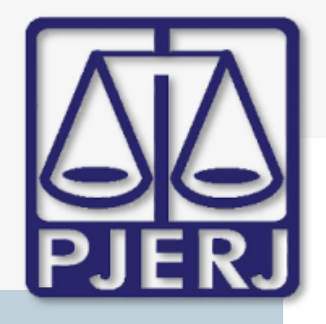

ESTADO DO RIO DE JANEIRO

Secretaria Geral de Tecnologia da Informação

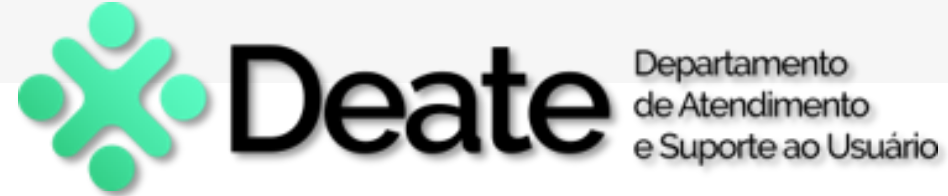

## Salvando o Andamento

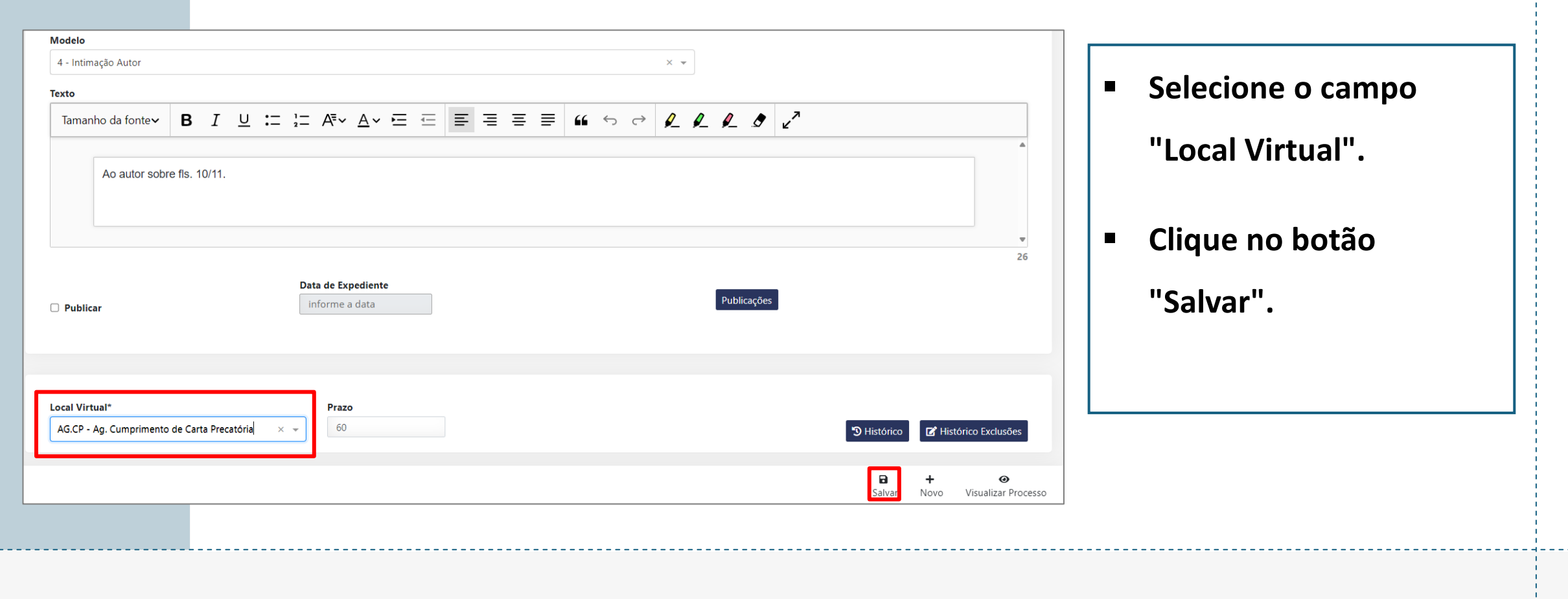

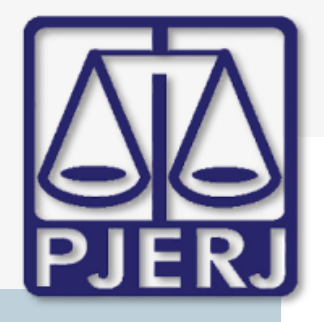

ESTADO DO RIO DE JANEIRO

Secretaria Geral de Tecnologia da Informação

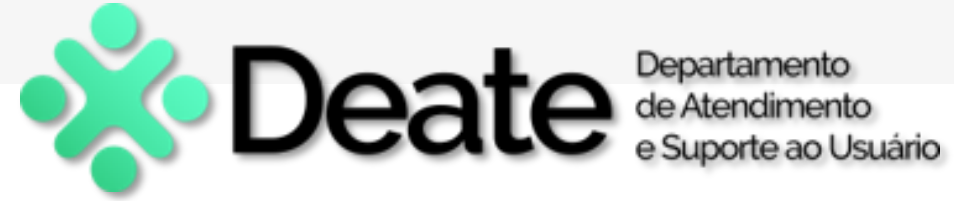

# Mensagens de Confirmação

| GABINETE WEB/Barra Da Tijuca Regional 1 Vara Civel Movimento salvo com                                                                                                    | O sistema exibirá as seguintes                             |
|----------------------------------------------------------------------------------------------------|------------------------------------------------------------|
| Dados da Fase       Aviso * / Observação       Distribuição       Resumo       Personagens <ul> <li></li></ul>                                                                                                    | mensagens pop-up:                                          |
| Ato Ordinatório Praticado Inclusão: 07/05/2024 Última alteração: 07/05/2024                                                                                                    | <ul> <li>"Movimento salvo</li> <li>com sucesso"</li> </ul> |
| $\frac{07/05/2024}{Modelo}$ Selecione Texto Tamanho da fontex <b>B</b> $T$ U := 1 = $\Delta \Xi_X \Delta_X = \Xi = \Xi = 44 \oplus C \oplus A \oplus A \oplus Z$                                                                                                    | <ul> <li>"Local Virtual salvo</li> </ul>                   |
| Annanio da rontev         B         I         O         I         I | com sucesso".                                              |
| 26                                                                                                    |                                                            |

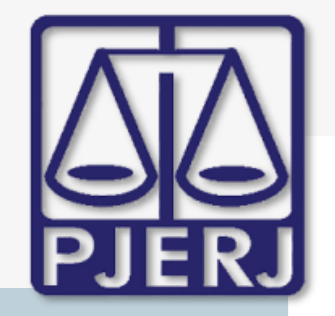

## ESTADO DO RIO DE JANEIRO

#### Secretaria Geral de Tecnologia da Informação

| Andamento de Processos - Cartório da 1ª Vara Cível (LARISSA.MARINHO)                                   |                    |
|----------------------------------------------------------------------------------------------------|--------------------|
| Processo: 0000256-10 2011.8.19.0209 🚮                                                                  | <u>G</u> ravar     |
| Partes: MATEUS DELMAR E OUTRO × BANCO REAL                                                             | <u>C</u> ancelar   |
| Classe/Assunto: Procedimento Sumário (Cadastro Ou Convolação Até 17.03.2016) - Anticrese / Coisas      | Sair               |
| Próx. Audiência: Não há audiências futuras marcada: Proc. 0000156-55.2011.8.19.0209 (Desm.c V Alternar | <u>L</u> imparTela |
| Andamento: 4 Ato Urdinatorio Praticado                                                                 | <u>N</u> ovo       |
| Dados da Fase Obs ** Aviso ** Distribuição Resumo Personagens Utimo andamento                          | Excluir            |
| Registro para Hasta Pública                                                                            | Processo           |
| Data: 07/05/2024 Folhas: 100                                                                           | <br>Publicação     |
| Modelo: 🗸 ?                                                                                            | Guia Berressa      |
| Texto: Ao autor sobre fls. 10/11.                                                                      | Guia Preniessa     |
|                                                                                                    |                    |
|                                                                                                    |                    |
|                                                                                                    | <u>A</u> udiências |
| ·                                                                                                    |                    |
| Publicar Data de Expediente:                                                                           | 1                  |
| Publicações                                                                                            |                    |
|                                                                                                    | Imprimir           |
|                                                                                                    | Proc. Eletrônico   |
|                                                                                                    |                    |
|                                                                                                    |                    |
|                                                                                                    |                    |
|                                                                                                    | Alterar fl. rosto  |
| Local Virtual: AG.CP Ag. Cumprimento de Carta Precatória                                               | Hist. Alter.       |

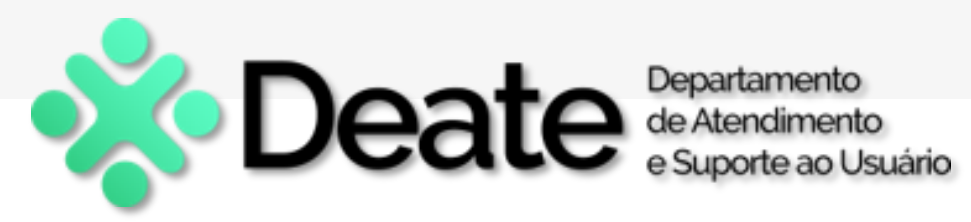

# Verificação no DCP

| No sistema DCP, o      |
|------------------------|
| andamento 4 será       |
| lançado corretamente,  |
| com as informações     |
| informadas no Gabinete |
| Web.                   |
|                        |

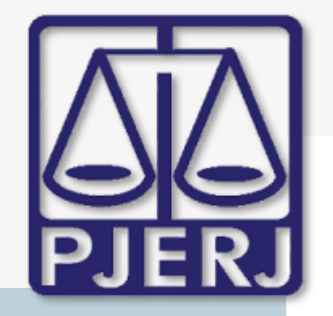

## ESTADO DO RIO DE JANEIRO

#### Secretaria Geral de Tecnologia da Informação

| B Andamento de Proces                      | ssos - Cartório da 1ª Vara Cível (LARISSA.MARINH)          | 0)                                      |                              |  |  |
|--------------------------------------------|------------------------------------------------------------|-----------------------------------------|------------------------------|--|--|
| Processo: 0000256                          | 6-10 2011.8.19.0209 IEIN                                   | Distribuição: 19/09/2011                | <u>G</u> ravar               |  |  |
| Partes: MATEUS DELMAR E OUTRO × BANCO REAL |                                                            |                                         |                              |  |  |
| Classe/Assunto: Procedir                   | nento Sumário (Cadastro Ou Convolação Até 17.03.201        | 6) - Anticrese / Coisas                 | Sair                         |  |  |
| Próx. Audiência: Não há                    | audiências futuras marcada Proc. 0000156-55.20             | 11.8.19.0209 (Desm.c 💌 Alterna <u>r</u> |                              |  |  |
| Andamento:                                 | 4 Ato Ordinatório Praticado                                | ▼ ? 🙎                                   |                              |  |  |
| Dados da Fase Obs                          | ** Aviso **   Distribuição <mark>Resumo</mark> Personagens |                                         | <u>N</u> ovo                 |  |  |
| Data                                       | Descrição                                                  | Situação                                | Excluir                      |  |  |
| ▶ 07/05/2024                               | Ato Ordinatório Praticado                                  | 3104940                                 | Processo                     |  |  |
| 1171172019                                 | Juntada                                                    |                                         | Publicação                   |  |  |
| 01/11/2019                                 | Envio de Documento Eletrônico                              |                                         | - a <u>b</u> iedção          |  |  |
| 31/10/2019                                 | Conclusão ao Juiz (Despacho) - Dr.(a) Fábio Ribeiro        | Retornado em 31/10/2019                 | G <u>u</u> ia Remessa        |  |  |
| 14/10/2019                                 | Envio de Documento Eletrônico                              |                                         | Guia Devol                   |  |  |
| 11/10/2019                                 | Conclusão ao Juiz (Decisão) - Dr.(a) Fábio Ribeiro         | Retornado em 11/10/2019                 |                              |  |  |
| 11/10/2019                                 | Ato Ordinatório Praticado                                  |                                         | Textos                       |  |  |
| 11/10/2019                                 | Conclusão ao Juiz (Despacho) - Dr.(a) Fábio Ribeiro        | Retornado em 11/10/2019                 |                              |  |  |
| 11/10/2019                                 | Desmembramento de Processo                                 |                                         | <u>A</u> udiências           |  |  |
| 19/09/2011 13:42                           | Cartório da 1ª Vara Cível                                  | Desmembramento -                        |                              |  |  |
| 4                                          |                                                            | Þ                                       | Imprimir<br>Proc. Eletrônico |  |  |
|                                            |                                                            |                                         | Alterar fl. rosto            |  |  |
| Local Virtual: AG.CP                       | Ag. Cumprimento de Carta Precatória                        | • Prz: 60                               | Hist. Alter.                 |  |  |

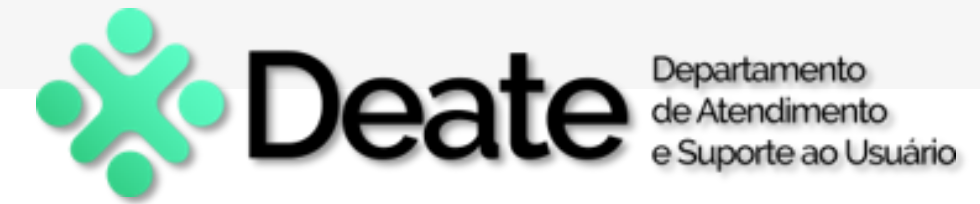

| O Resumo do processo    |
|-------------------------|
| exibirá o lançamento do |
| andamento 4 (Ato        |
| Ordinatório Praticado). |
|                         |
|                         |

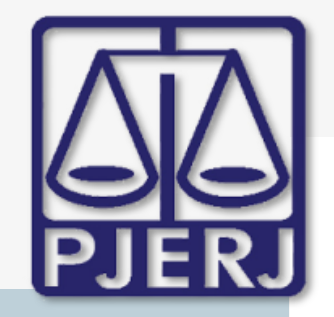

ESTADO DO RIO DE JANEIRO

Secretaria Geral de Tecnologia da Informação

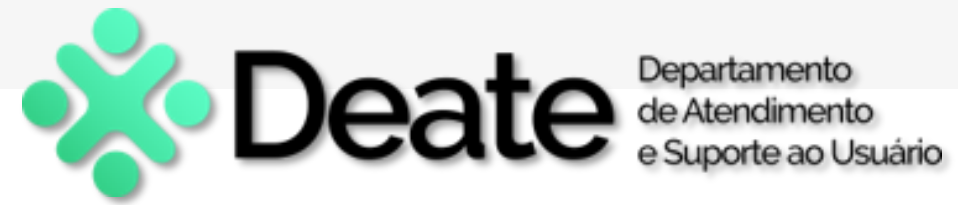

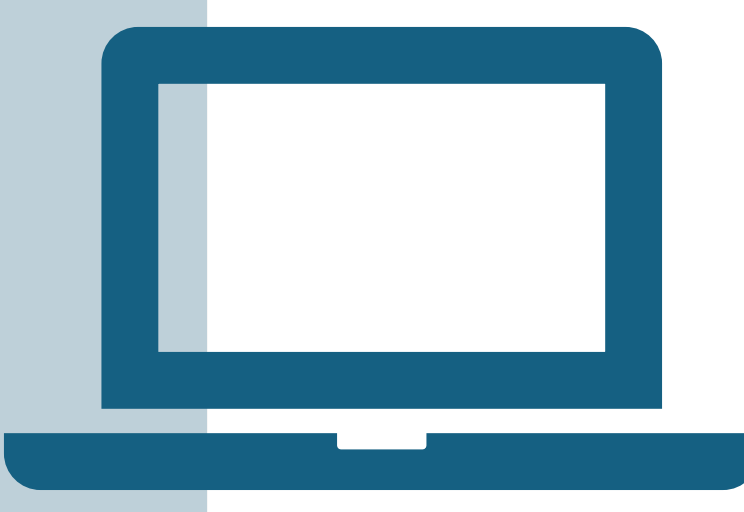

# **EXCLUINDO O ANDAMENTO 4**

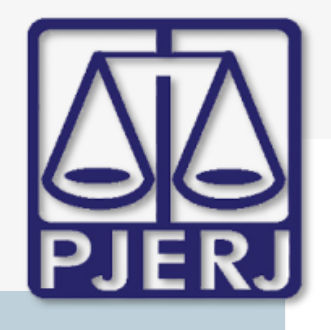

ESTADO DO RIO DE JANEIRO

Secretaria Geral de Tecnologia da Informação

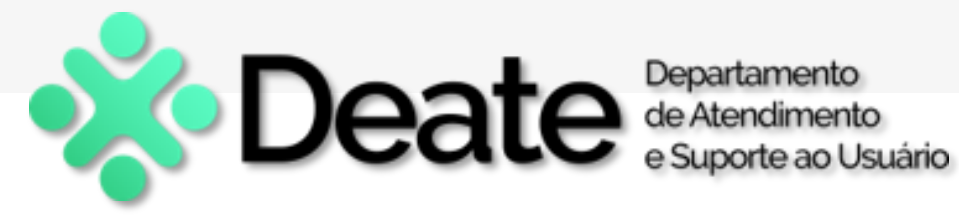

**Tela Movimentar** ← Voltar MOVIMENTAR 🚖 Dados do Processo Numeração Número do processo \* 🔍 Antiga 👘 🔍 Única 2011.8.19.0209 0000256-10 Próxima Audiência Distribuição Partes Na tela "Movimentar", 19/09/2011 MATEUS DELMAR E OUTRO X BANCO REAL Classe/Assunto Processo Relacionado Fase clique no botão Procedimento Sumário (CADASTRO OU CONVOLAÇÃO ATÉ 17.03.201 0000156-55.2011.8.19.0209 (Desm.de:) × -4 - Ato Ordinatório Praticado "Excluir". 🕼 Lembrete 🛛 🔂 Alternar 🔄 Limpar Filtros Dados da Fase Aviso \* / Observação Distribuição Resumo Personagens  $\bigcirc$ » Último Movimento ~ Ato Ordinatório Praticado Inclusão: 07/05/2024 Última alteração: 07/05/2024 Data de inclusão Folhas

Î

Excluir

+

Salvar Novo Visualizar Processo

0

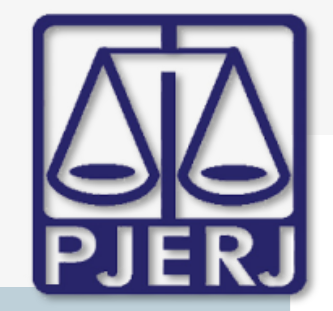

ESTADO DO RIO DE JANEIRO

Secretaria Geral de Tecnologia da Informação

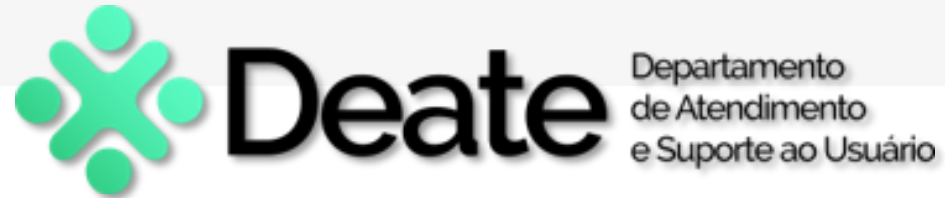

# **Confirmando a Exclusão**

|     | GABINETE WEB/Barra            | a Da Tijuca Regional 1 Vara Civel |  |
|-----|-------------------------------|-----------------------------------|--|
| Ate | enção                         |                                   |  |
| Des | eja realmente excluir este mo | ovimento ?                        |  |
|     | ✓ Confirmar                   | 🛇 Cancelar                        |  |
|     | Número do processo *          |                                   |  |
|     | 0000256-10                    | 2011.8.19.0209                    |  |

- A janela "Atenção" será exibida com a mensagem: "Deseja realmente excluir este movimento?". Clique no botão
  - "Confirmar" para

prosseguir.

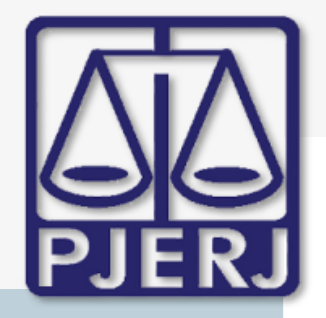

ESTADO DO RIO DE JANEIRO

Secretaria Geral de Tecnologia da Informação

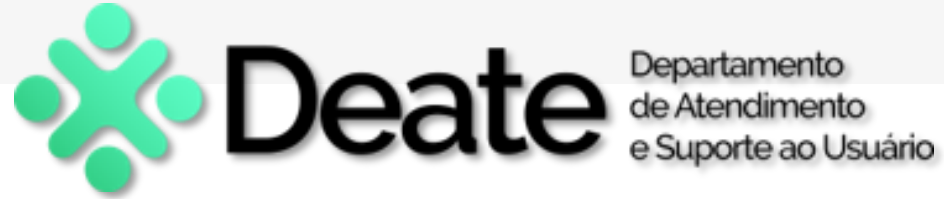

# Mensagens de Confirmação

| CIÁRIO<br>E JANEIRO | 0                                    | GABINET       | E WEB/Barr | a Da Tijuca Regional 1 Vara C | ïvel           |              | Exclusão e        | efetuada. | - e                      |
|---------------------|--------------------------------------|---------------|------------|-------------------------------|----------------|--------------|-------------------|-----------|--------------------------|
| Μ                   | IOVIMENTAR 🚖                         |               |            |                               |                |              |                   |           | × 1                      |
| ľ                   | Dados do Processo                    |               |            |                               |                |              |                   |           | ۵                        |
|                     | Numeração                            | Número do pro | cesso *    |                               |                |              |                   |           |                          |
|                     | 🔍 Antiga 🛛 Única                     | 0000256-10    |            | 2011.8.19.0209                |                |              |                   |           |                          |
|                     | Distribuição                         |               | Partes     |                               |                | Próxima Audi | ência             |           |                          |
|                     | 19/09/2011                           |               | MATEUS     | DELMAR E OUTRO X BANCO REA    | AL             |              |                   |           |                          |
|                     | Classe/Assunto                       |               | Processo F | Relacionado                   |                | Fase         |                   |           |                          |
|                     | Procedimento Sumário (CADASTRO OU CO | NVOLAÇÃO ,    | 0000156-   | -55.2011.8.19.0209 (Desm.de:) | × <del>*</del> | 6 - Juntada  |                   |           | ~                        |
|                     |                                      |               |            |                               |                |              | mbrata <b>A</b> A | Hormon    | Limper Filtrer           |
|                     |                                      |               |            |                               |                |              |                   | itemai    |                          |
| ſ                   | Dados da Fase Aviso * / Observação   | Distribuição  | Resumo     | Personagens                   |                |              |                   |           |                          |
|                     | < < > » Último Movimen               | to            |            |                               |                |              |                   |           | ۵                        |
|                     |                                      |               |            |                               |                | i<br>Ex      | cluir Salvar      | +<br>Novo | ⊘<br>Visualizar Processo |

Uma mensagem pop-up informará: "Exclusão

Efetuada".

O processo retornará para o andamento anterior (no caso, o movimento 6 - Juntada).

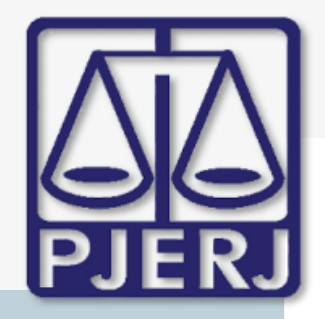

Histórico

PODER JUDICIÁRIO

ESTADO DO RIO DE JANEIRO

Secretaria Geral de Tecnologia da Informação

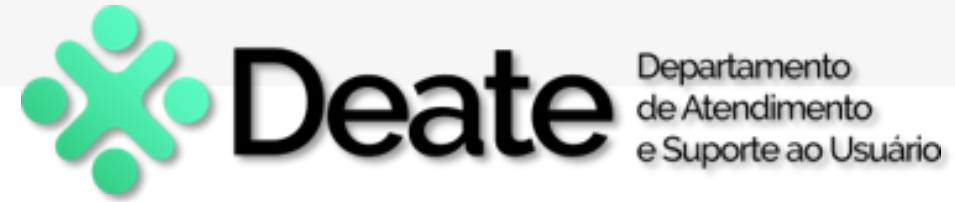

O andamento

processo.

excluído permanecerá

visível no histórico do

# Histórico do Processo

| Sigla Local Virtual | Descrição Local Virtual             | Dt. Inclusão        | Funcionário                    | Lembrete | Matricula | Prazo |
|---------------------|-------------------------------------|---------------------|--------------------------------|----------|-----------|-------|
| PCMDP               | Processo Com Manifestação da Dp     | 07/05/2024 16:35:00 | Nathanael Oliveira Vasconcelos |          | T59364    | 0     |
| AG.CP               | Ag. Cumprimento de Carta Precatória | 07/05/2024 16:19:00 | Nathanael Oliveira Vasconcelos |          | T59364    | 60    |
| PCMDP               | Processo Com Manifestação da Dp     | 03/05/2024 14:52:00 | Nathanael Oliveira Vasconcelos |          | T59364    | 0     |
| AG.CP               | Ag. Cumprimento de Carta Precatória | 03/05/2024 14:46:00 | Nathanael Oliveira Vasconcelos |          | T59364    | 60    |

✓ Fechar

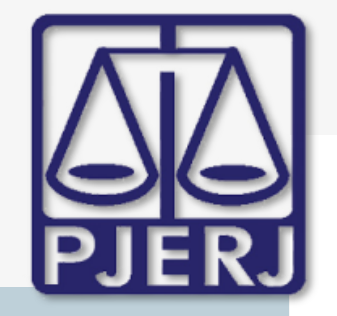

## ESTADO DO RIO DE JANEIRO

Secretaria Geral de Tecnologia da Informação

| Andamento de Processos - Cartório da 1ª Vara Cível (LARISSA.MARINHO)                                                                                                    |                       |
|----------------------------------------------------------------------------------------------------|-----------------------|
| Processo: 0000256-10 2011.8.19.0209 EI.                                                                                                    | <u>G</u> ravar        |
| Partes: MATEUS DELMAR E OUTRO X BANCO REAL                                                                                                    | <u>C</u> ancelar      |
| Classe/Assunto: Procedimento Sumário (Cadastro Du Convolação Até 17.03.2016) - Anticrese / Coisas                                                                                                    | Sai <u>r</u>          |
| Próx. Audiência: Não há audiências futuras marcada Proc. 0000156-55.2011.8.19.0209 (Desm.c - Alternar                                                                                                    | <u>L</u> imparTela    |
| Andamento: 6 Juntada                                                                                                    | Novo                  |
| Dados da Fase Obs ** Aviso ** Distribuição Resumo Personagens Itimo andamento                                                                                                    | Excluir               |
| Junkada         Inclusadi         Inclusadi | Processo              |
|                                                                                                    | Publicação            |
| Ungem: © Proger informatizado C Dutros                                                                                                    |                       |
|                                                                                                    | G <u>u</u> la Remessa |
| Ident: Data: Hora: Hora:                                                                                                    | Guia <u>D</u> evol.   |
| Documento eletrônico juntado de forma automática.                                                                                                    | Textos                |
| Petições Petição Data Receb. Petição <u>Marcar Todas</u>                                                                                                    | <u>A</u> udiências    |
| ✓ 201900002153 11/11/2019 15:35:41<br>✓ Desmarcar Todas                                                                                                    |                       |
| GRERJ Eletrônica                                                                                                    |                       |
| Número da Petição Número da GRERJ VALOR                                                                                                    |                       |
|                                                                                                    |                       |
|                                                                                                    | Proc. Eletrônico      |
|                                                                                                    |                       |
|                                                                                                    |                       |
|                                                                                                    |                       |
|                                                                                                    | Alterar fl. rosto     |
| Local Virtual: PCMDP Processo Com Manifestação da Dp 💽 ? 📄 Hist. Prz: 0                                                                                                    | Hist. Alter.          |

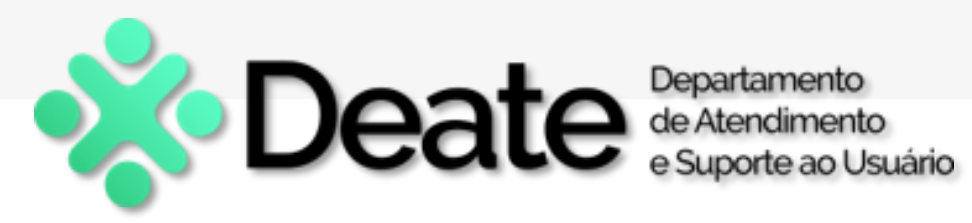

# Atualização no DCP

| A exclusão do        |
|----------------------|
| andamento 4 no       |
| Gabinete Web será    |
| automaticamente      |
| refletida no sistema |
| DCP.                 |
|                      |

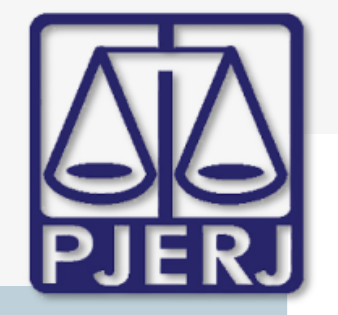

## ESTADO DO RIO DE JANEIRO

Secretaria Geral de Tecnologia da Informação

| B · Andamento de Processos - Cartório da 1ª Vara Cível (LARISSA.MARINHO)                              |                                   |
|----------------------------------------------------------------------------------------------------|-----------------------------------|
| Processo: 0000256-10 2011.8.19.0209                                                                   | <u>G</u> ravar                    |
| Partes: MATEUS DELMAR E OUTRO X BANCO REAL                                                            | <u>C</u> ancelar                  |
| Classe/Assunto: Procedimento Sumário (Cadastro Du Convolação Até 17.03.2016) - Anticrese / Coisas     | Sai <u>r</u>                      |
| Próx. Audiência: Não há audiências futuras marcade Proc. 0000156-55.2011.8.19.0209 (Desm.c - Alternar | LimparTela                        |
| Andamento: 6 Juntada                                                                                  | <u> </u>                          |
| Dados da Fase   Obs   ** Aviso **   Distribuição   Resumo   Personagens                               | Excluir                           |
| Data Descrição Situação                                                                               |                                   |
| ▶ 11/11/2019 Juntada                                                                                  | Processo                          |
| 0171172013 Envio de Documento Elettonico                                                              | Publicação                        |
| 31/10/2019 Conclusão ao Juiz (Despacho) - Dr.(a) Fábio Ribeiro Retornado em 31/10/2019                |                                   |
| 14/10/2019 Envio de Documento Eletrônico                                                              | G <u>u</u> ia Remessa             |
| 14/10/2019 Envio de Documento Eletrônico                                                              |                                   |
| 11/10/2019 Lonclusao ao Juiz (Decisao) - Dr.(a) Fabio Ribeiro Reformado em 11/10/2019                 | Guia <u>D</u> evol.               |
| 11/10/2019 Ato Urginatorio Praticado                                                                  | Toutoo                            |
| 11/10/2019 Desmembramento de Processo                                                                 | Textos                            |
| 19/09/2011 13:42 Cartório da 1ª Vara Cível Desmembramento -                                           | Audiências                        |
| 4                                                                                                    | Proc. Eletrônico                  |
| Local Virtual: PCMDP Processo Com Manifestação da Dp 💽 ? 📄 Hist. Prz: 0                               | Alterar fl. rosto<br>Hist. Alter. |

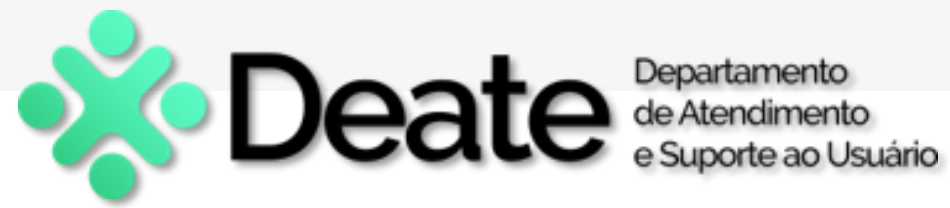

# Remoção do Resumo do

## **Processo**

O andamento 4 

também será

removido do Resumo

do processo no DCP.